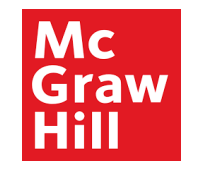

# **Supplier Portal**

# Manage Purchase Orders

Manage Orders

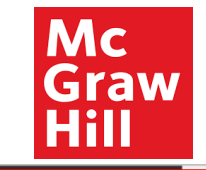

## Sign In Oracle Applications Cloud

|                 | Enter User ID and |  |
|-----------------|-------------------|--|
| User ID         | Password          |  |
|                 |                   |  |
| Password        |                   |  |
| Forgot Password |                   |  |
| Sign In         |                   |  |
| English ~       |                   |  |
|                 |                   |  |

ORACLE

Copyright(C) 2011, 2020, Oracle and/or its affiliates.

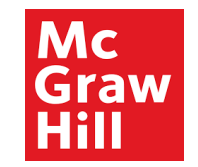

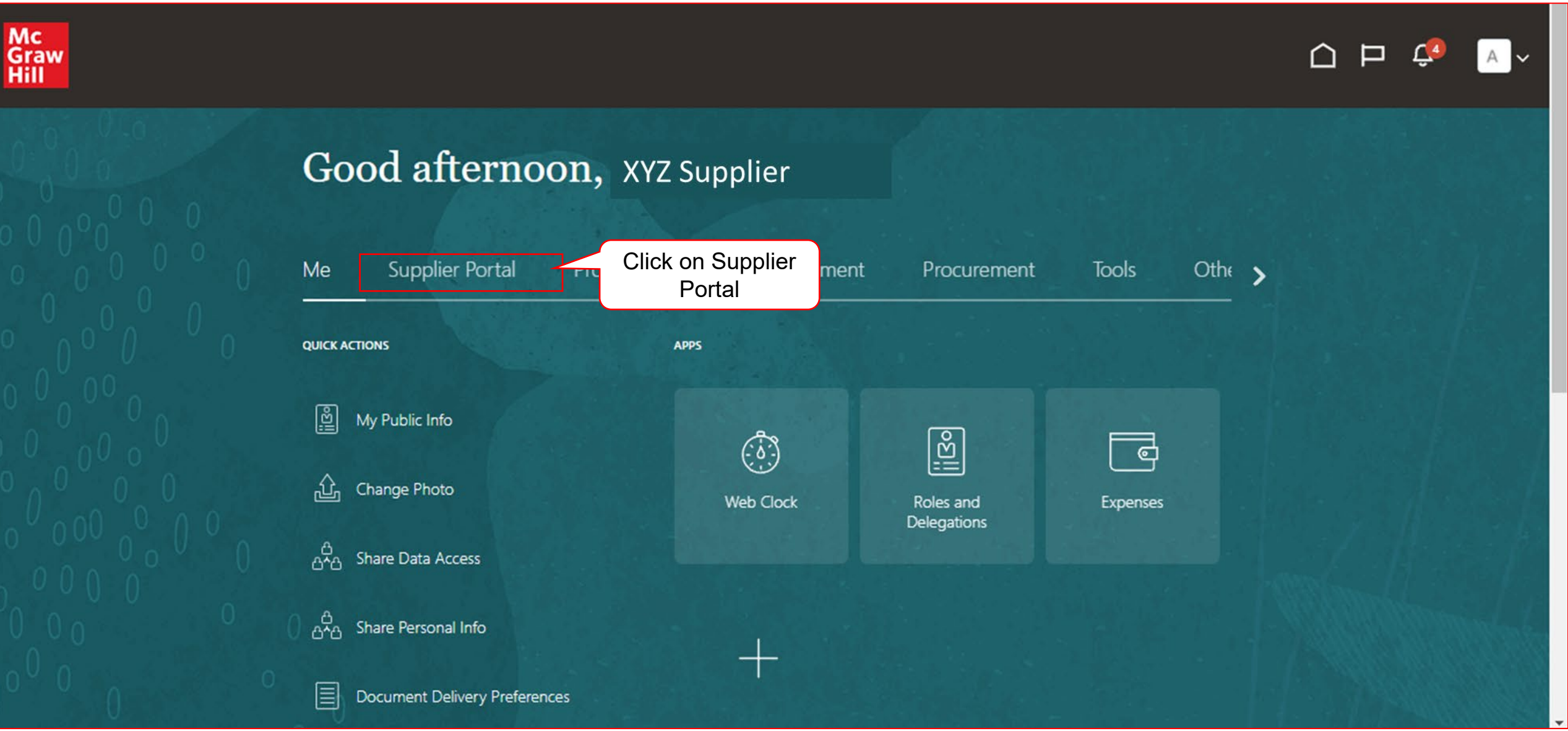

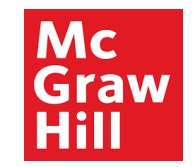

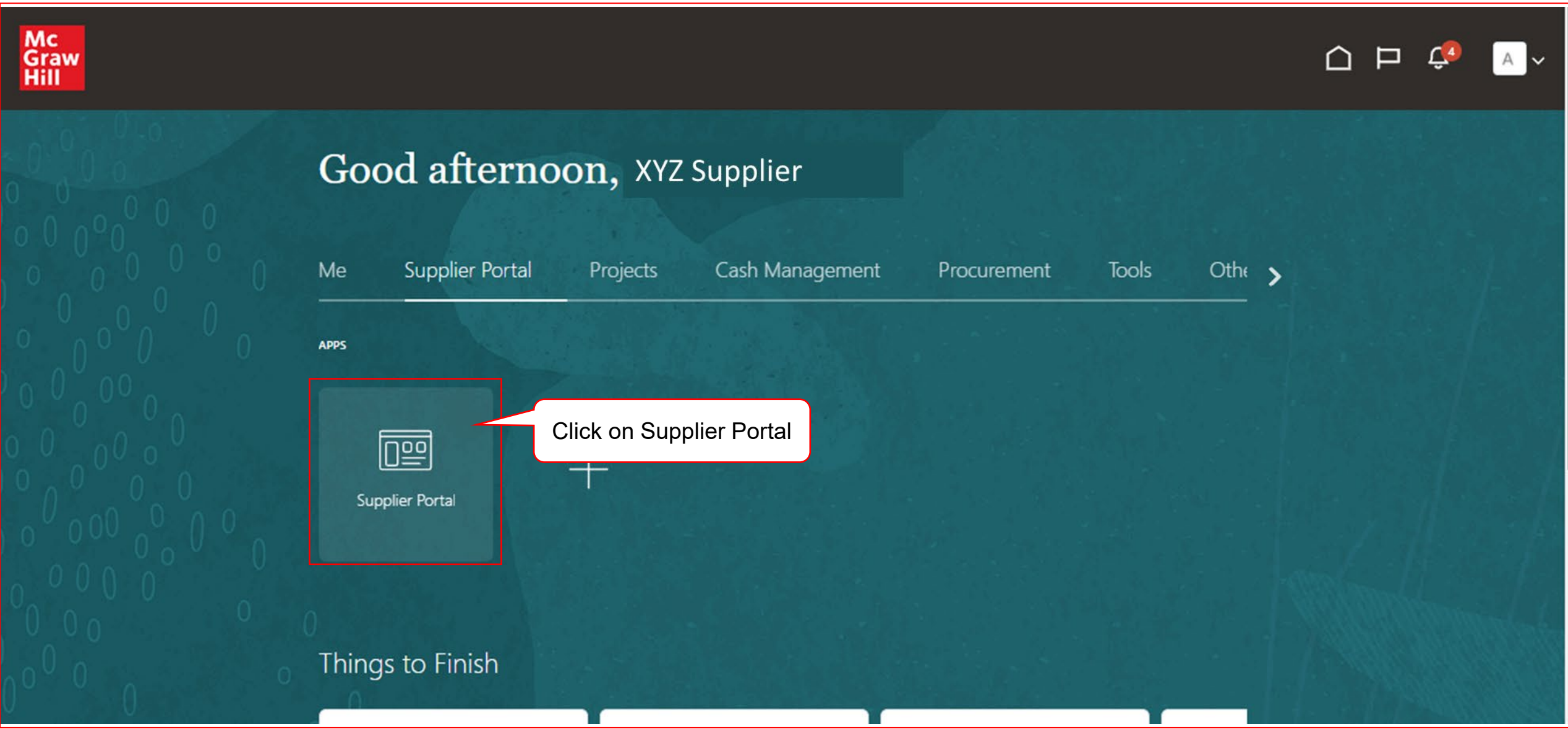

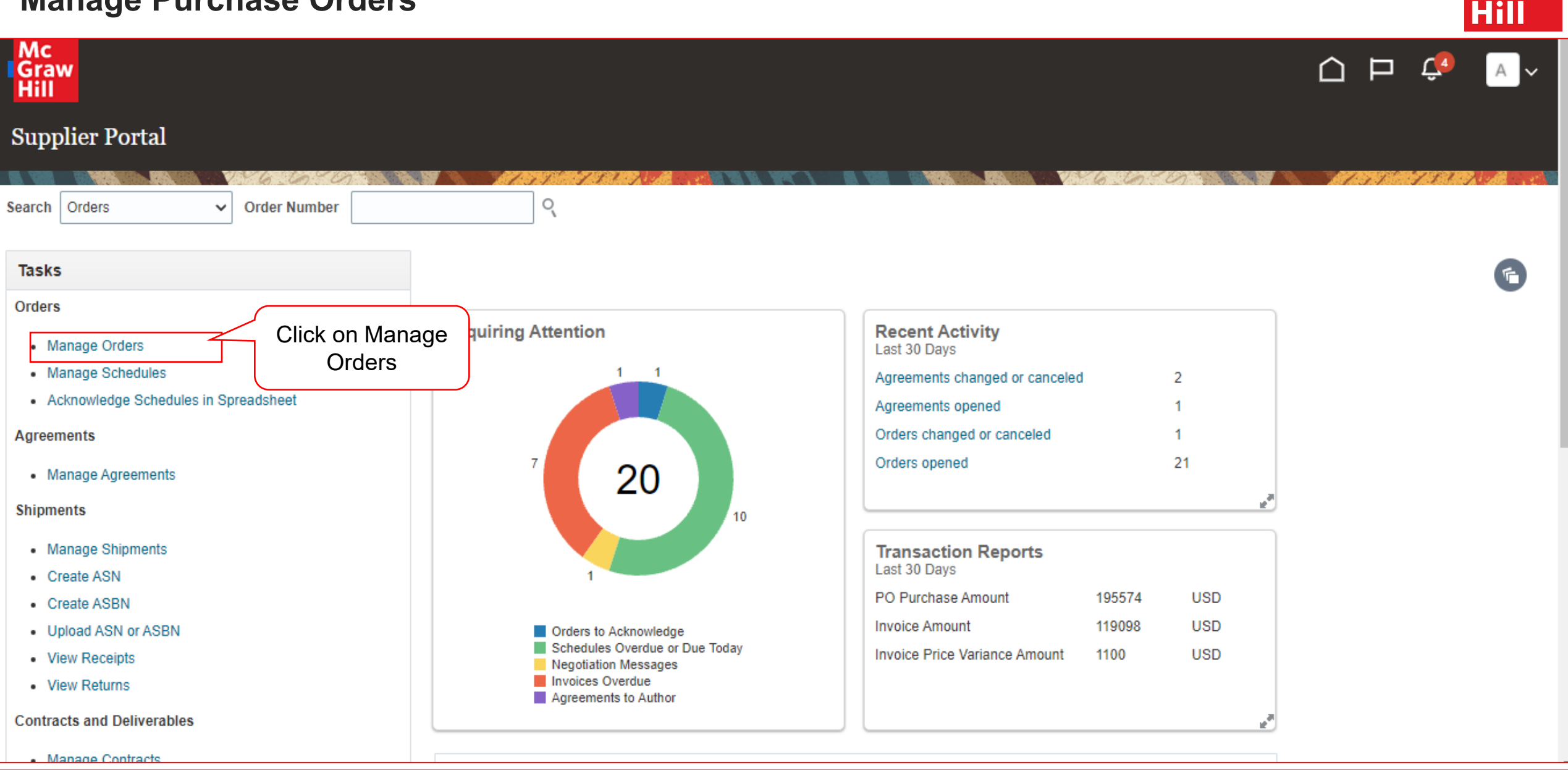

Mc Graw

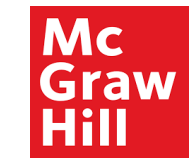

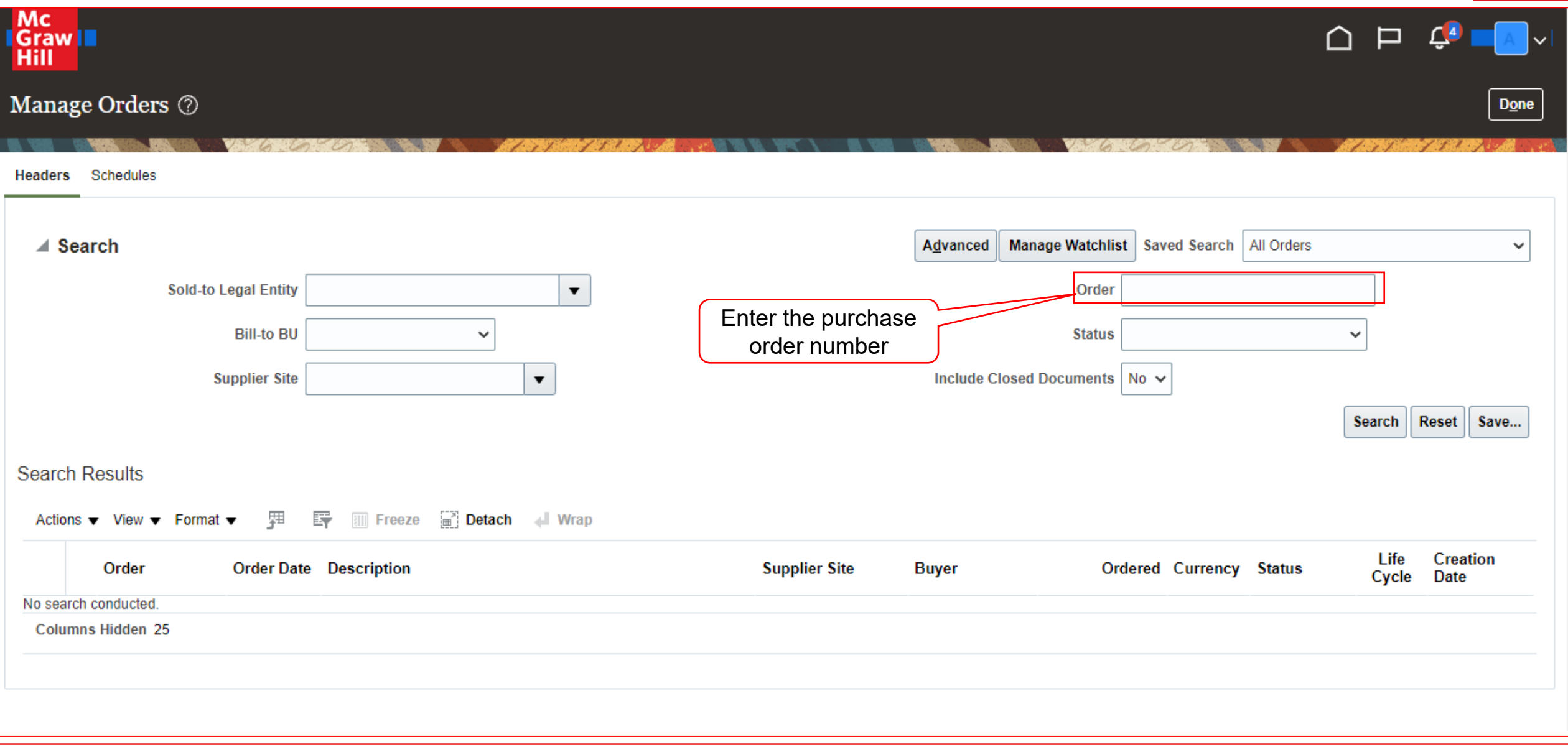

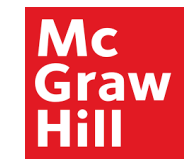

| Mc<br>IGraw I<br>Hill                                  |               |                                          |                                         |
|--------------------------------------------------------|---------------|------------------------------------------|-----------------------------------------|
| Manage Orders ⑦                                        |               |                                          | Done                                    |
| Headers Schedules                                      |               |                                          | A A A A A A A A A A A A A A A A A A A   |
| ▲ Search                                               |               | Advanced Manage Watchlist Saved Search A | Il Orders 🗸                             |
| Sold-to Legal Entity                                   |               | Order PO100354                           |                                         |
| Bill-to BU 🗸                                           |               | Status                                   | ~                                       |
| Supplier Site                                          |               | Include Closed Documents No 🗸            |                                         |
| Search Results                                         |               | Click on Search                          | Search Reset Save                       |
| Actions 👻 View 👻 Format 👻 🎵 📴 🐨 Freeze 📓 Detach 📣 Wrap |               |                                          |                                         |
| Order Order Date Description                           | Supplier Site | Buyer Ordered Currency                   | Status Life Creation<br>Cycle Date      |
| No search conducted.                                   |               |                                          |                                         |
| Columns Hidden 25                                      |               |                                          |                                         |
|                                                        |               | Orders can<br>the paramet                | be searched by using any of ters above. |

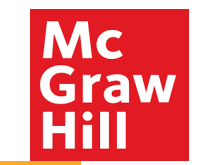

| Mc<br>Graw<br>Hill      |             |             |                 |               |                   |                       | ΔF               | ב 🗘    | F             |
|-------------------------|-------------|-------------|-----------------|---------------|-------------------|-----------------------|------------------|--------|---------------|
| Manage Orders ⑦         |             |             |                 |               |                   |                       |                  | [      | D <u>o</u> ne |
| Headers Schedules       | V 6 6 10 10 | 7           | 1757 Sec. 7584  |               |                   |                       |                  | 112761 | 11            |
| ▶ Search                |             |             |                 |               | Advanced Manage W | atchlist Saved Search | All Orders       |        | ~             |
| Search Results          |             |             |                 |               |                   |                       |                  |        |               |
| Actions ▼ View ▼ For    | nat 🔻 💉 🎵   | Freeze      | 📄 Detach 🚽 Wrap |               |                   |                       |                  |        |               |
| Sold-to Legal<br>Entity | Order       | Order Date  | Description     | Supplier Site | Supplier Contact  | Buyer                 | Ordered Currency | Status |               |
|                         |             |             |                 |               |                   |                       |                  |        |               |
| McGraw Hill LL          | C PO100236  | 15-Jun-2022 |                 | 0500          | XYZ Supplier      | Gillespie, Ainsley    | 5,000.00 USD     | Open   |               |

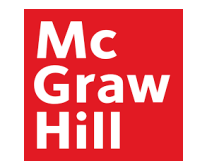

| Mc<br>Graw<br>Hill               |                                          |                                         |                                                                  |                                |                                                              | Ĺ          | <u>ר</u> ק ב                  |
|----------------------------------|------------------------------------------|-----------------------------------------|------------------------------------------------------------------|--------------------------------|--------------------------------------------------------------|------------|-------------------------------|
| Purchase Order:                  | PO100242 ⑦                               |                                         | Acknowledge                                                      | View PDF                       | Actions ▼ Refresh Done                                       | Order Life | Cycle                         |
| Main                             | Villa Contration                         |                                         | Click on Edi                                                     | t                              | Edit<br>Cancel Document                                      |            |                               |
| General Sold-to Legal            | McGraw Hill LLC                          | Supplier                                | XYZ Supplier                                                     |                                | View Document History<br>View Change History                 | Ordered    |                               |
| Entity<br>Bill-to BU<br>Order    | MH_US_USD_CORP_BU<br>PO100242            | Supplier Site<br>Supplier<br>Contact    | 0500<br>Factor Law                                               | Ord<br>Descri<br>So<br>Agree   | View Revision History<br>Iption<br>ource<br>ement            | 0.0        | 0.6M 1.2M 1.8<br>Amount (USD) |
| Status<br>Buyer<br>Creation Date | Open<br>Ainsley Gillespie<br>16-Jun-2022 | Bill-to Location<br>Ship-to<br>Location | MH_US_USD_CORP_LOC<br>USA-NJ-East Windsor, 104<br>Windsor Ctr Dr | Supplier (<br>Source Cor<br>Nu | Order<br>ntract 10066<br>imber                               |            | View Details                  |
| Terms Notes and Atta             | achments                                 |                                         |                                                                  |                                |                                                              |            |                               |
| Required<br>Acknowledgment       | t None                                   | Shipping<br>Method                      |                                                                  |                                | — Requires signature                                         |            |                               |
| Payment Terms                    | S Net 45                                 | Freight Terms                           | None                                                             |                                | <ul> <li>Pay on receipt</li> <li>Confirming order</li> </ul> | Þ          |                               |

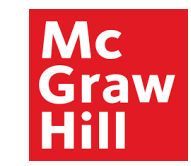

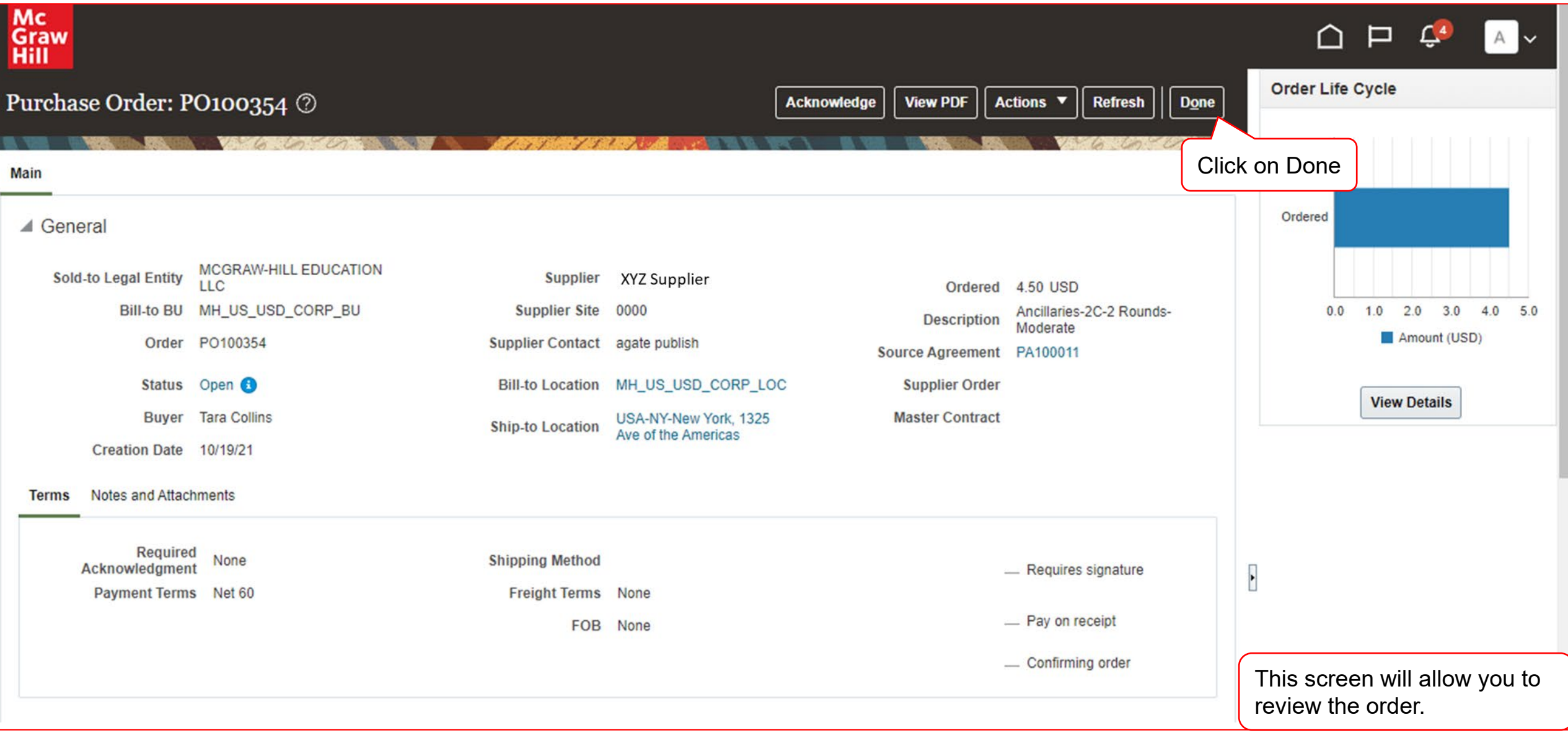

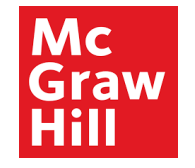

# End of Manage Purchase Orders